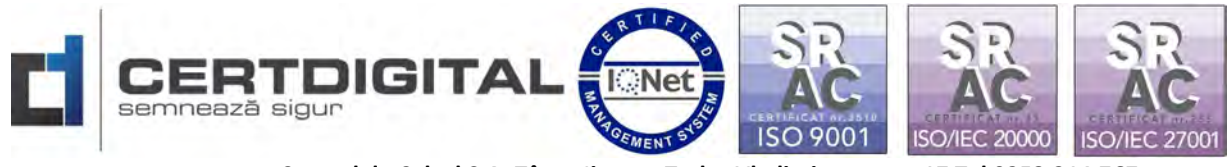

Centrul de Calcul S.A. Târgu Jiu, str. Tudor Vladimirescu, nr. 17 Tel 0253.214.767, fax 0253.213.409 Web:www.certdigital.ro, mail:office@certdigital.ro

## INSTRUCȚIUNI PENTRU INSTALAREA APLICAȚIEI DE SEMNARE CDP CLIENT CERTDIGITAL PENTRU SISTEMELE mac OS

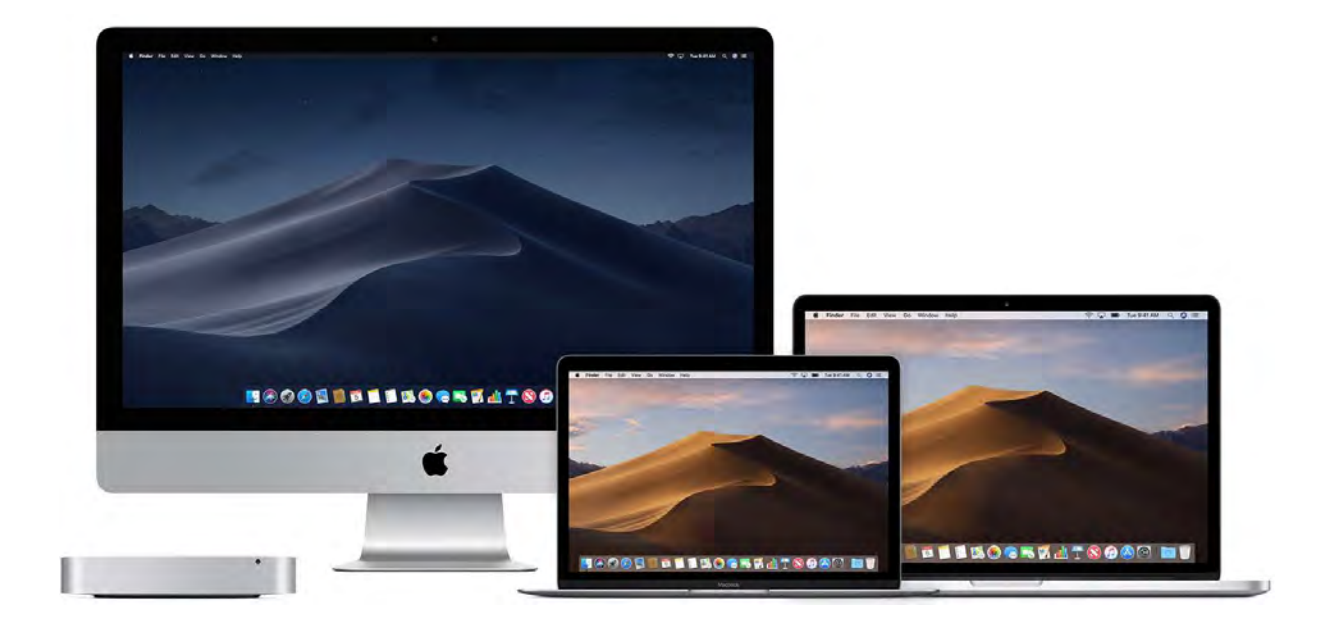

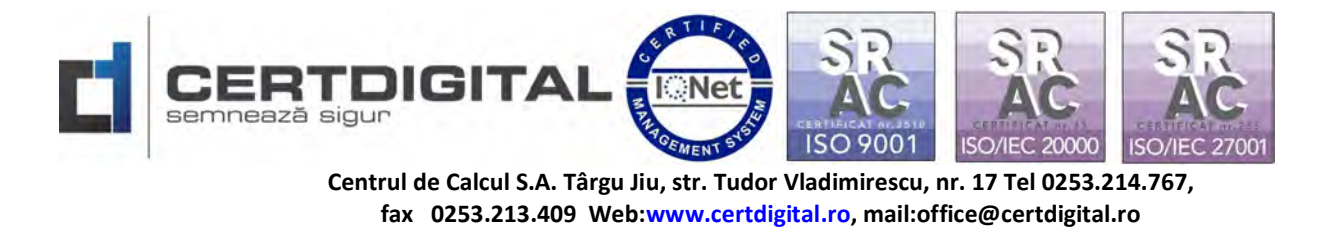

## Introducere:

Acest ghid descrie pașii necesari care trebuie urmați pentru instalarea aplicației de semnare documente Certdigital "<u>CDP ClientLauncher</u>" pentru sistemul de operare MacOS.

## 1. Descărcarea și instalarea aplicației.

Aplicația de semnare documente Certdigital "CDP ClientLauncher poate fi descărcată accesând următorul link:

https://certdigital.ro/ la secțiunea Suport Tehnic-Descarcă-Aplicații

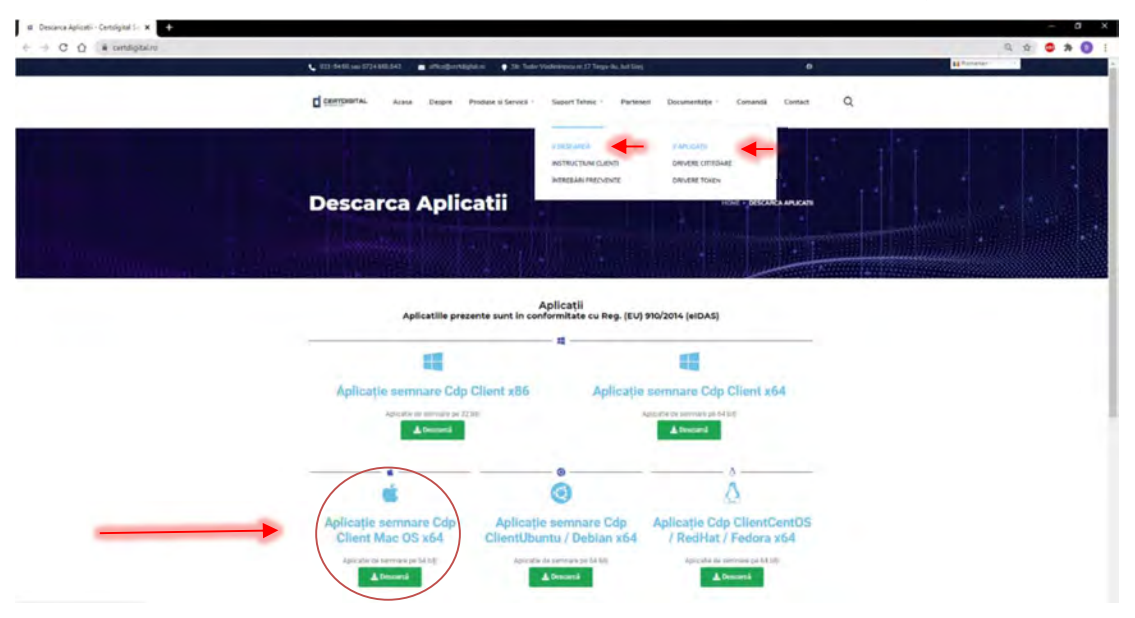

- 2. Rulați fișierul **<u>CDPClientLauncher</u>** 1.0.dmg din folderul stabilit pentru descărcare.
- 3. Adaugați aplicația cu "Drag&drop"(Tragere și plasare) în Applications:

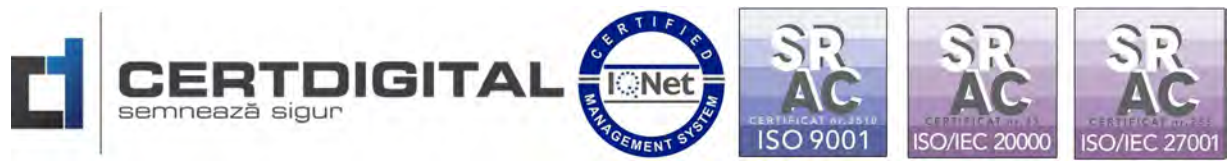

Centrul de Calcul S.A. Târgu Jiu, str. Tudor Vladimirescu, nr. 17 Tel 0253.214.767, fax 0253.213.409 Web:www.certdigital.ro, mail:office@certdigital.ro

|                                   | ișier Editeaza Arișeaza I                                      | storic Marcaje Per                   | soane Filă Fereastră A) | utor                  |            | ⊖ ! <b>4</b> :        | \$R ♀ 87%                  | D vin. 11:19 | Q. | 0 | E |
|-----------------------------------|----------------------------------------------------------------|--------------------------------------|-------------------------|-----------------------|------------|-----------------------|----------------------------|--------------|----|---|---|
| e en<br>e en<br>e en<br>e en<br>e | tdigital-Furnizorul dumnei x<br>certdigital.ro/descarca-aplica | ø Descarca Aplicatii - Cr<br>atii+2/ | rtdigita x +            |                       |            |                       |                            |              | \$ | θ |   |
|                                   |                                                                | Acasa Despre                         | Produse si Servicii     | Suport Tehnic         | Parteneri  | Documentație 🖻        | Comandă                    | Contact      |    | Q | 1 |
|                                   |                                                                | -                                    |                         |                       |            | -                     |                            |              |    |   |   |
|                                   | Aplica                                                         | - 1                                  |                         | Apl                   | licație se | emnare Cdp            | Client x                   | 54           |    |   |   |
|                                   |                                                                |                                      |                         |                       | Aplic      | atie de semnare pe 64 | 4 Diţi                     |              |    |   |   |
|                                   |                                                                |                                      |                         |                       |            | A Descarcà            |                            |              |    |   |   |
|                                   |                                                                |                                      |                         |                       |            |                       | ٥                          |              |    |   |   |
|                                   | Áplicație semnare Cdp                                          |                                      |                         | Aplicație semnare Cdp |            |                       | 0                          |              |    |   |   |
|                                   |                                                                |                                      | Aplicați                |                       |            |                       | Aplicație Cdp ClientCentOS |              |    |   |   |
|                                   | Client Ma                                                      | c OS x64                             | ClientUbu               | intu / Debian         | x64        | / RedHat              | / Fedora                   | x64          |    |   |   |
|                                   | Aplicatie de sem                                               | nare pe 64 biți                      | Aplication              | de semnare pe 64 biţi |            | Aplicatie de          | semnare pe 64 bi           | iq2          |    |   |   |
|                                   | 📥 Desc                                                         | carcá                                |                         | 🛓 Descarcă            |            | ± 1                   | Descarcă                   |              |    |   |   |

 Deschideți aplicația iar sistemul dvs. vă va returna un mesaj că nu poate rula aplicația din sursa externă și va trebui sa acordați permisiunea din securitatea sistemului de operare. Click Show in Finder

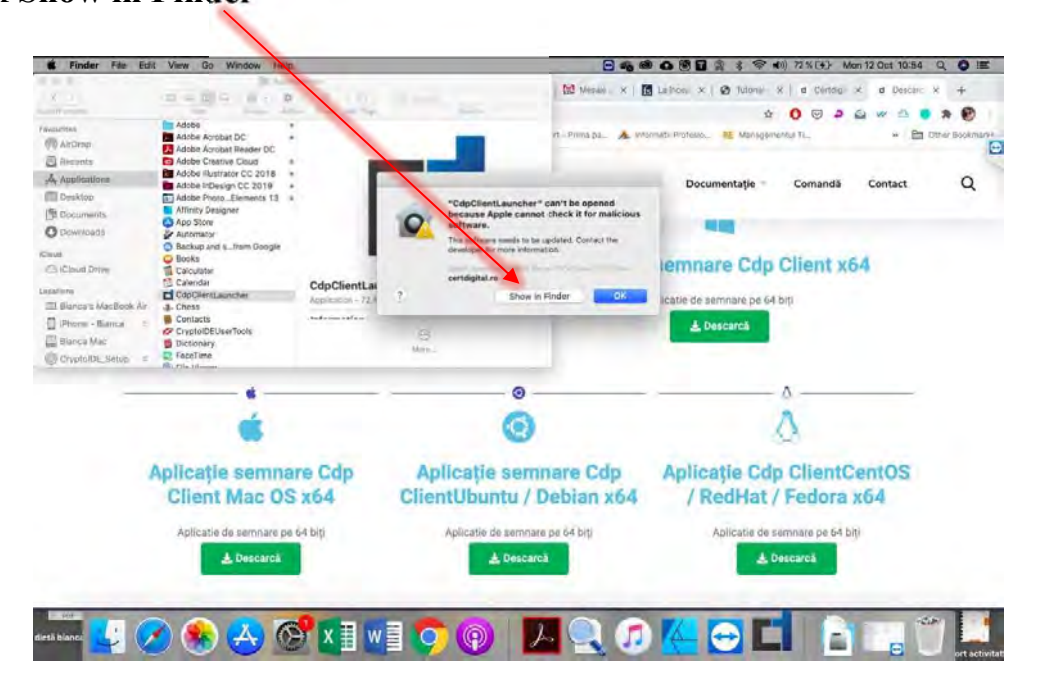

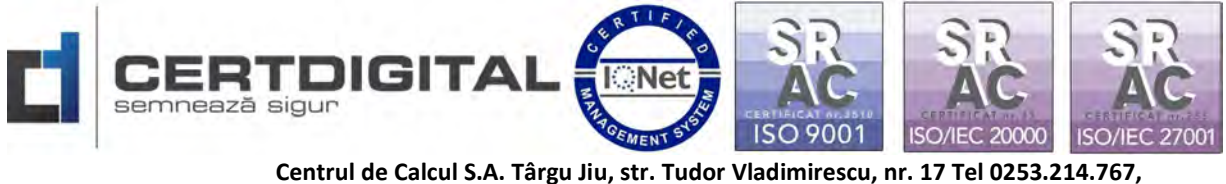

fax 0253.213.409 Web:www.certdigital.ro, mail:office@certdigital.ro

5. Accesați (System Preferences) Preferințe Sistem - (Security&Privacy) Securitate și

Intimitate - General și faceți click pe lacăt pentru a realiza modificări:

Se va introduce Apple ID/parola - Unlock și butonul Deschide oricum(Open Anyway)

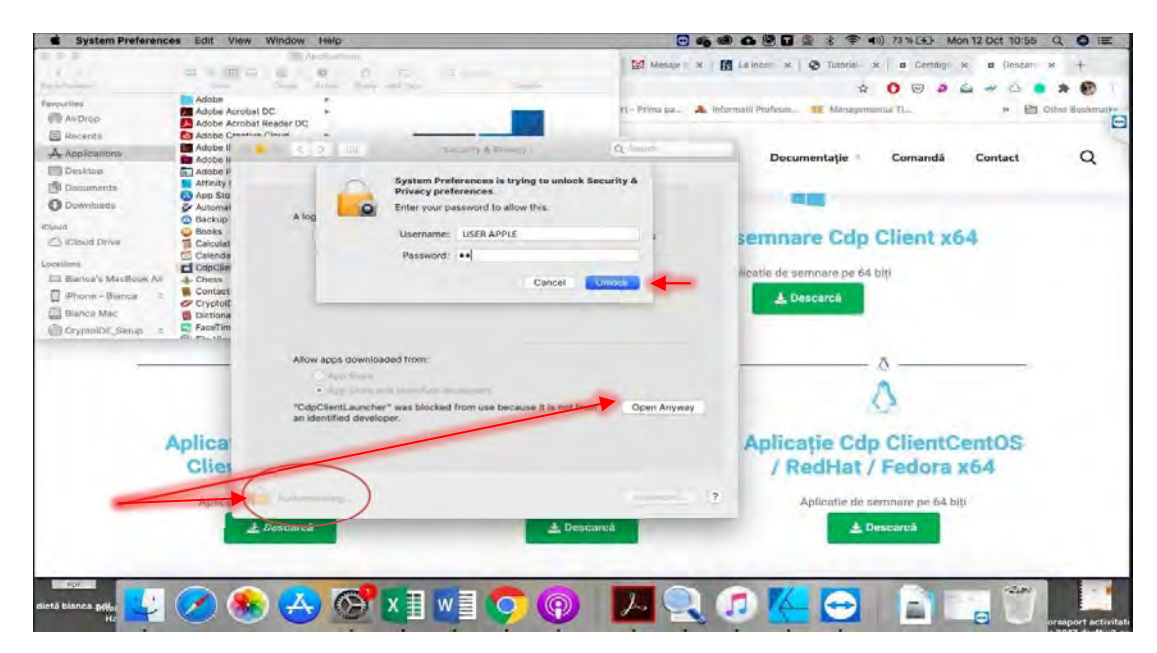

Urmatorul pas Click Open și redeschideți aplicația CDP Client.

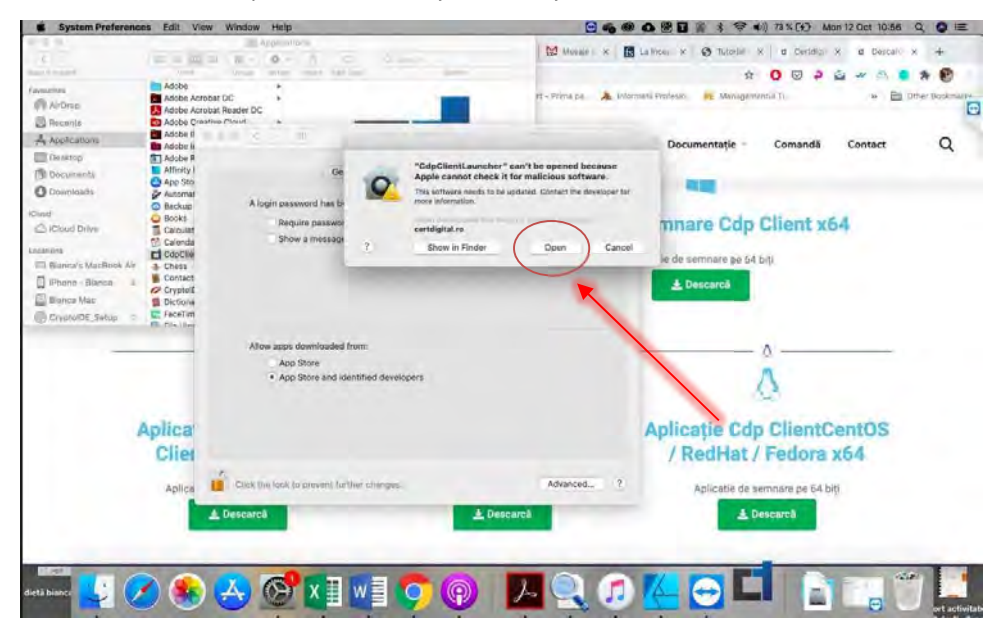

6. Aplicația se va deschide și își va face Update/Actualizare în mod automat:

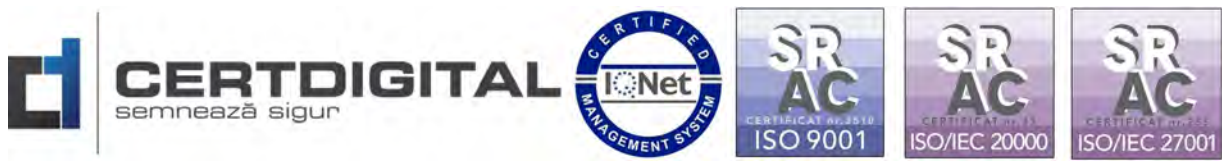

Centrul de Calcul S.A. Târgu Jiu, str. Tudor Vladimirescu, nr. 17 Tel 0253.214.767, fax 0253.213.409 Web:www.certdigital.ro, mail:office@certdigital.ro

| CdpClientLaunch           | ar                                                                                                    | 🖂 🦏 d                                                                                                    | ● ▲ 戀 日 望 末 令 40) 74% (*) Man 12 Oct 10:56 Q 〇 三                                                                                                    |
|---------------------------|----------------------------------------------------------------------------------------------------|----------------------------------------------------------------------------------------------------|----------------------------------------------------------------------------------------------------|
|                           | Access                                                                                                    | 12 Menter ×                                                                                                    | B Latrice. x S Turnes x a Dentric X a Descar x +                                                                                                    |
| 0,                        | the second second secon |                                                                                                    | * 0                                                                                                    |
| Fernutites                | Adobe •                                                                                                    | T. Dimens. A little                                                                                                    | annel instante de Management V                                                                                                    |
| AirDrop                   | Adobe Acrobat Reader DC                                                                                                    | a second second s |                                                                                                    |
| B Recents                 | Adobe Creative Cloud +                                                                                                    |                                                                                                    |                                                                                                    |
| Applications              | Adobe Inustrator CC 2018 >                                                                                                    | hnis Parten                                                                                                    | eri Documentatie Comandă Contact O                                                                                                    |
| m Desklop                 | Adobe Photo_Elements 13 +                                                                                                    |                                                                                                    |                                                                                                    |
| 19 Documenta              | Affinity Designer                                                                                                    | the second second second second second second second second second second second second second second second se                                                                                                    |                                                                                                    |
| O Downloads               | Abb store                                                                                                    |                                                                                                    |                                                                                                    |
| Cheve                     | Backup and s_/rum Google                                                                                                    |                                                                                                    |                                                                                                    |
| Childhud Drive            | Calculator                                                                                                    | CertDigital - CdpClwnt.updater 1.7                                                                                                    | semnare Cdp Client x64                                                                                                    |
|                           | Calendar CdpClientLau                                                                                                    |                                                                                                    | and the second second se                                                                                                    |
| Internet and Anthrope Air | CdpClientLauncher Application - 12.4                                                                                                    |                                                                                                    | licatie de semnare pe 64 biți                                                                                                    |
| Tillhours Bines           | Contacts                                                                                                    | CERT DIGITAL                                                                                                    | and the second second se                                                                                                    |
| The manual states         | CryptolDEUserTools                                                                                                    | Bent semmesza sigur                                                                                                    | a Descarca                                                                                                    |
| Contraction of the second | Dictionary<br>FaceTime                                                                                                    |                                                                                                    |                                                                                                    |
| Scritteary rates -        | R. california                                                                                                    |                                                                                                    |                                                                                                    |
|                           |                                                                                                    | Downloading CdpClient version 1.5.7.1.1                                                                                                    | A                                                                                                    |
|                           |                                                                                                    |                                                                                                    | 0                                                                                                    |
|                           | <i></i>                                                                                                    |                                                                                                    | Л                                                                                                    |
|                           |                                                                                                    | 9                                                                                                    | Q.                                                                                                    |
|                           | Anlicatio somnare Cdn                                                                                                    | Anlicatio sempare Cdp                                                                                                    | Anlicatio Cdn ClientCentOS                                                                                                    |
| Apricaçãe sentitare oup   |                                                                                                    | Apricate seminare oup                                                                                                    | Apricaçãe oup onencoentroo                                                                                                    |
|                           | Client Mac OS x64                                                                                                    | ClientUbuntu / Debian x64                                                                                                    | / RedHat / Fedora x64                                                                                                    |
|                           | Aplicatie de semnare pe 64 biți                                                                                                    | Aplicatie de semnare pe 64 biti                                                                                                    | Aplicatie de semnare pe 64 biți                                                                                                    |
|                           | A Descent of                                                                                                    | and the second second                                                                                                    | A manufacture of the second second seco |
|                           | 2. obtence                                                                                                    | 2. Descarea                                                                                                    | 2. Descarda                                                                                                    |
|                           |                                                                                                    |                                                                                                    |                                                                                                    |
|                           |                                                                                                    |                                                                                                    |                                                                                                    |
| 121                       |                                                                                                    |                                                                                                    |                                                                                                    |
| ietā biance               | 🖌) 🦛 🐥 🚱 X 🗄 W                                                                                                    | E 🔘 (@) /~ 🔍 🚺                                                                                                    |                                                                                                    |
|                           |                                                                                                    |                                                                                                    | ert activita                                                                                                    |

 După instalare va trebui sa acordați permisiuni din (System Preferences) Preferințe Sistem - (Security&Privacy) Securitate și Intimitate ca aplicația "Java" să fie utilizată de CDP Client pentru a asigura funcționalitatea corectă a aplicației.

| System Preferences                                                     | s Edit                                        | View Window Help                                                                                                    |                          |                                                   | · · · · · · · · · · · · · · · · · · · | Mon 12 Oct 10:57 Q O |
|------------------------------------------------------------------------|-----------------------------------------------|----------------------------------------------------------------------------------------------------|--------------------------|---------------------------------------------------|---------------------------------------|----------------------|
| 8.8.8.<br>(200)                                                        |                                               | and the second second s |                          | Moshe ×                                           | Lalmon: x @ Tutoria- x d Cento        | rol x d Descârc x +  |
| Ou i Farmer                                                            | -                                             |                                                                                                    | ci ra                    | Chert LETT                                        |                                       | 1 4 4 5 • * P        |
| Favourilies                                                            | Adob<br>Adob<br>Adob                          | CDP Client                                                                                                    |                          | CDP Client                                        |                                       | P 🔄 Other Backmark   |
| Anglingting                                                            | Adob                                          | • • • · · · · · · · · · · · · · · · · ·                                                                                                    | Security & Privacy       | A free l forme altre entre un artice altre r foar | uni electronice emise de              |                      |
| Desktop<br>Documents<br>Downloads<br>Dout                              | Adob<br>Adob<br>Affin<br>App<br>Autor<br>Back | Gener                                                                                                    | al FileVault Firewall Pr | vecy monitor input from your                      |                                       | Contact Q            |
| C iCloud Drive                                                         | Book<br>Calcu                                 | -                                                                                                    | keyboard even while usin | ig other apps.                                    |                                       | 164                  |
| Incations<br>Dilanca's Mactools Air<br>Phone - Bianca =<br>Dilanca Moc | Cale<br>CdpC<br>Ches<br>Cont<br>Cryp<br>Diets | Connects<br>Calendars<br>Reminders                                                                                                    | 🛛 🛄 java                 |                                                   |                                       | -                    |
| CryptolOE_Setup =                                                      | E Face<br>G ( f ( - )                         | Se Photos                                                                                                    |                          |                                                   |                                       |                      |
|                                                                        | _                                             | Carriera                                                                                                    |                          |                                                   |                                       |                      |
|                                                                        |                                               | Microphone                                                                                                    | + -                      |                                                   |                                       |                      |
|                                                                        |                                               | Ma Speech Recognition                                                                                                    |                          |                                                   |                                       |                      |
| A                                                                      | plic<br>Cli                                   | Accessibility                                                                                                    |                          |                                                   |                                       | CentOS<br>x64        |
|                                                                        | April                                         | Click the lack to prevent furth                                                                                                    | er changes.              | Advanced                                          | 2                                     | biti                 |
|                                                                        |                                               | + Descarcă                                                                                                    |                          | Descarcă                                          | + DescareA                            |                      |
|                                                                        |                                               |                                                                                                    |                          |                                                   | -                                     |                      |
|                                                                        |                                               |                                                                                                    |                          |                                                   |                                       |                      |
| PDF                                                                    |                                               |                                                                                                    | -                        |                                                   |                                       |                      |
| Sietā bianca 🤳 🏏                                                       |                                               | 🔊 🚓 🛞 🛪 🗄 🕅                                                                                                    | w 🛛 🔼 🌔                  |                                                   |                                       |                      |
|                                                                        | -                                             |                                                                                                    |                          |                                                   |                                       | ort activity         |